## Installationsposter für X41 Tablet P/N 39T9243 11/15/2005

Size : 11x13 inches Color : 2 color job = Process Black (This plate must be printed in PMS Process Black C) Process Magenta (This plate must be printed in PMS 032cvc) Font : IBM Fonts and Helvetica Neue Family Material : 100 gsm gloss art paper (Use 100% recycled paper in only Japan.) Blue line shows die-cut. DO NOT PRINT. Please change the barcode No.

Please change printing country name if the poster is printed in other than China.

\_\_\_\_

| <b>ThinkPad</b> <sub>®</sub>                                                                                                    |                                                                                                    |                                                                                                    |
|----------------------------------------------------------------------------------------------------|----------------------------------------------------------------------------------------------------|----------------------------------------------------------------------------------------------------|
| <section-header>         Amode is a large in a large in the large in the lar</section-header> | Stricklantagebesign     Spreader USS-Lautwerke often zusätzliches     Strictel verwenden        Strictorth-Antenne     Strictorth-Antenne        Strictorth-Antenne                                          < | Irahtlose Übertragungen         ssige         EasyEject         Zum Abdocken und Entfernen $[n] + []_{a}$ Taste "Cursor         aufwärts/abwärts" $\bullet$ Taste "Cursor         aufwärts/abwärts" $\bullet$ Alternative zu Anmeldekenn-wörtern - einfacher und sicherer         Benutzerzugriff. Nur bei bestimmten         Modellen.         Präsentationsdirektor $[n] + []_{a}$ Helligkeitsregler $[n] + []_{a}$ Jumkverbindung $[n] + []_{a}$ Lautstärkeregelung und         Stummschaltung $(n] ) (a) (a)$ $(a) (a)$ $(a) (a) (a)$ $(a) (a) (a)$ $(a) (a) (a)$ $(a) (a) (a)$ $(a) (a) (a)$ $(a) (a) (a)$ $(a) (a) (a)$ $(a) (a) (a)$ $(a) (a) (a)$ $(a) (a) (a)$ $(a) (a) (a)$ $(a) (a) (a)$ $(a) (a) (a)$ $(a) (a) (a)$ $(a) (a) (a)$ $(a) (a) (a)$ $(a) ($ |
| verriegelung, und<br>klappen Sie den<br>LCD-Bildschirm auf.<br>Bildschirm im Uhr-<br>zeigersinn um 180 Grad.<br>Den Sie den<br>LCD-Bildschirm auf.<br>Bildschirm herunter, und<br>schließen Sie die Verriegelung.<br>Den Sie den<br>LCD-Bildschirm auf.                                                                                                    | Halter für Tablettdigitalisierstift       Taste Fn       Entriegelung         Für die Aufbewahrung<br>des Tablettdigitalisierstifts       In Kombination mit den blauen<br>Symboltasten spezielle<br>ThinkPad-Funktionen aufrufen       Entriegelung                                                                                                    | In Dokumenten blättern oder einen<br>Bildschirmbereich vergrößern<br>P/N: 39T9243                                                                                                    |